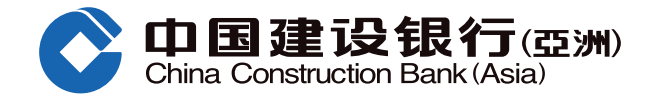

## **Mobile Banking IPO Subscription Demo**

• Go to the "Wealth" tab

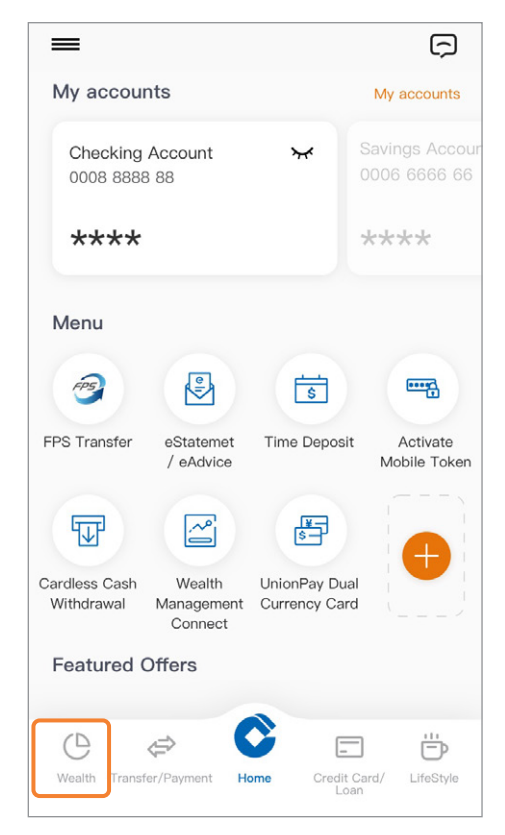

 For customers using SMS One-Time Password: Enter SMS One-Time Password, and click "Confirm"

| registered mobil<br>Please enter the<br>Investment Trad                                                                                          | e pnone via SMS.<br>e password before accessing Online<br>ling Service.                                                                                                    |
|----------------------------------------------------------------------------------------------------|----------------------------------------------------------------------------------------------------|
|                                                                                                    | One-Time Password                                                                                                    |
| his one-time pa:<br>econds.                                                                                                    | ssword will expire in 76 Regenerate Password                                                                                                    |
|                                                                                                    | Confirm                                                                                                    |
|                                                                                                    |                                                                                                    |
| If you wish to n<br>mobile phone n<br>update your me<br>call our Custon                                                                          | eceive the password through another<br>number, please visit any of our branches i<br>oblie phone number. For enquiries, please<br>ner Service Hotline at (852) 277 95533.                                                                                                    |
| If you wish to n<br>mobile phone n<br>update your me<br>call our Custon<br>Please note tha<br>forwarded to an<br>have activated<br>telecommunica | receive the password through another<br>number, please visit any of our branches i<br>obile phone number. For enquiries, pleas<br>mer Service Hotline at (852) 277 95533.<br>at SMS One-Time Password will not be<br>nother mobile phone number even if you<br>SMS forwarding service provided by you<br>ation service provider. |

Or

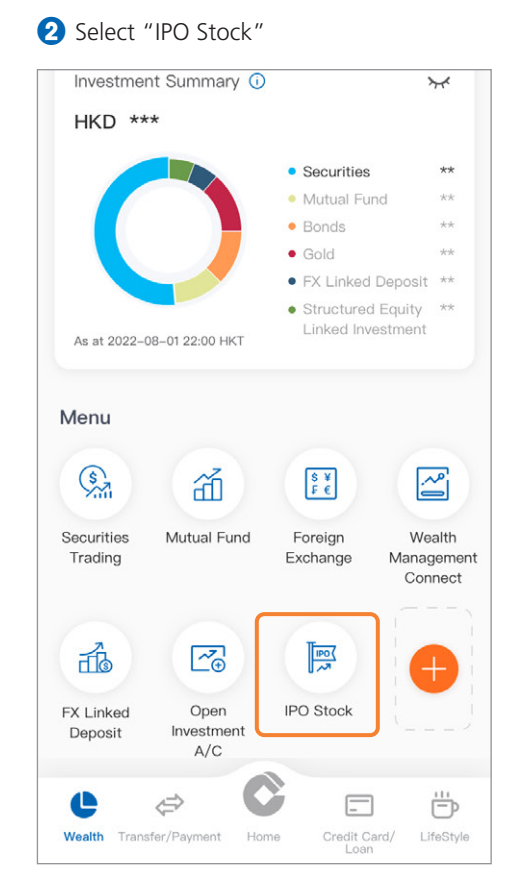

3D For customers using Mobile Token: Enter 6-digit Mobile Token Password / Using Biometric Credential Authentication

| $\times$                                          |
|---------------------------------------------------|
| Please enter the 6-digit Mobile Token<br>Password |
| Forget Mobile Token Password?                     |
| Biometric Credential Authentication               |
|                                                   |

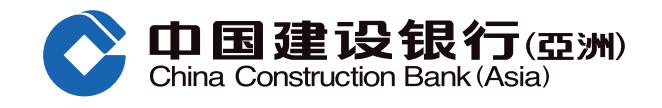

## **Mobile Banking IPO Subscription Demo**

4 After verifying the selected stock's information, tap "Subscribe"

| < IPI                | 0 Stock                |
|----------------------|------------------------|
| elPO Center          | Application Status     |
| Current IPOs         |                        |
| 00000<br>ABC Company |                        |
| Offer Price 🕧        | HKD 4.250              |
| Offer Period         | From 2019/10/30        |
|                      | Until 2019/11/07 17:00 |
| Allotment Date       | 2019/11/14             |
| Expected Refund Date | 2019/11/14             |
| Listing Date         | 2019/11/15             |
| s                    | ibscribe               |
| 00000<br>ABC Company | ling to Commence       |
| 01346                |                        |

5 Read through the statements and indicate your confirmation by marking a " $\sqrt{}$ " to the check boxes, then tap "Next"

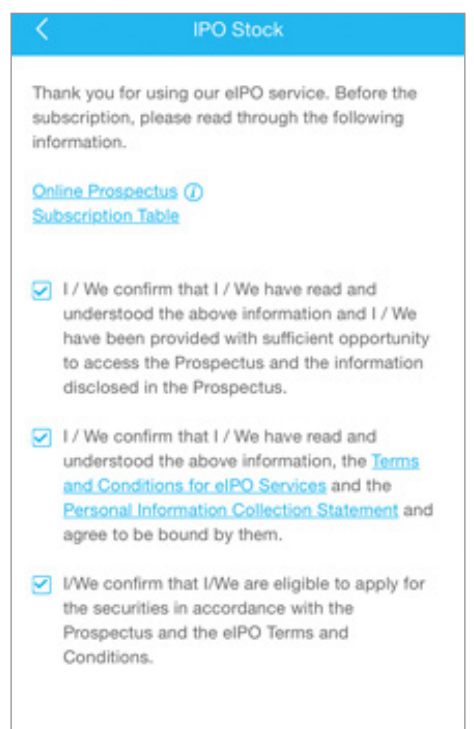

Next

6 Enter your trading details, then tap "Next"

| < IP                                                                                     | O Stock                                                             |                                |
|------------------------------------------------------------------------------------------|---------------------------------------------------------------------|--------------------------------|
| 00000<br>ABC Company                                                                     |                                                                     |                                |
| Shares Range                                                                             | Below                                                               | >                              |
| No. of Shares Applied<br>For                                                             | 0                                                                   | >                              |
| Application Amount^                                                                      |                                                                     | HKD 0.00                       |
| New Issue Handling F                                                                     | ee'                                                                 | HKD 50.00                      |
| Total Amount of Paym                                                                     | hent                                                                | HKD 50.00                      |
| Securities Account for<br>Stock Deposit                                                  | 000000000000                                                        | >                              |
| Settlement Account<br>Balance                                                            | HKD 20,459.00                                                       |                                |
| Payment Deadline                                                                         | 2049/12/30 17:0                                                     | 00                             |
| Please ensure you have<br>settlement account on<br>deadline. Otherwise, yo<br>processed. | e sufficient fund in<br>or before the abore<br>our application will | your<br>ve payment<br>I not be |
| C                                                                                        | Next                                                                |                                |

- **7** Verify application details and ensure the information is correct, then tap "Submit" (If you wish to amend the application details, tap "Amend")
- 8 A confirmation screen with a reference number will be displayed after successful application

7,000

HKD 7,070.54

HKD 100.00

HKD 7,170.54

|                                                                                                    |              | $\frown$                                                                                       | _            |
|----------------------------------------------------------------------------------------------------|--------------|------------------------------------------------------------------------------------------------|--------------|
| Please verify the following information on<br>Application Data and Personal Information:<br>If the information is correct, please click "Submit".<br>You your application afterward. Please check the<br>information carefully and ensure that the<br>information provided by you is correct.<br>If you want to amend the information shown on this<br>page, please click "Amend" and update the<br>information accordingly. |              | (~ //                                                                                          | í            |
|                                                                                                    |              | Instruction Received<br>Reference No.: 15<br>Please check the application status at our Online |              |
|                                                                                                    |              |                                                                                                |              |
| 00000<br>ABC Company                                                                                                    |              | 000000<br>ABC Company                                                                          |              |
| No. of Shares Applied For                                                                                                    | 7,000        |                                                                                                |              |
| Application Amount^                                                                                                    | HKD 7,070.54 | No. of Hong Kong Offer Shares<br>Applied For                                                   | 7,000        |
| New Issue Handling Fee*                                                                                                    | HKD100.00    | Application Amount^                                                                            | HKD 7,070.54 |
| Total Amount of Payment                                                                                                    | HKD 7,170.54 | New Joseph Line (Key Fred                                                                      | 1000 400 0   |
| Securities Account for Stock                                                                                                    | 00000000000  | New Issue Handling Fee*                                                                        | HKD 100.00   |
|                                                                                                    | 0000000000   | Total Amount of Payment                                                                        | HKD 7 170 5  |